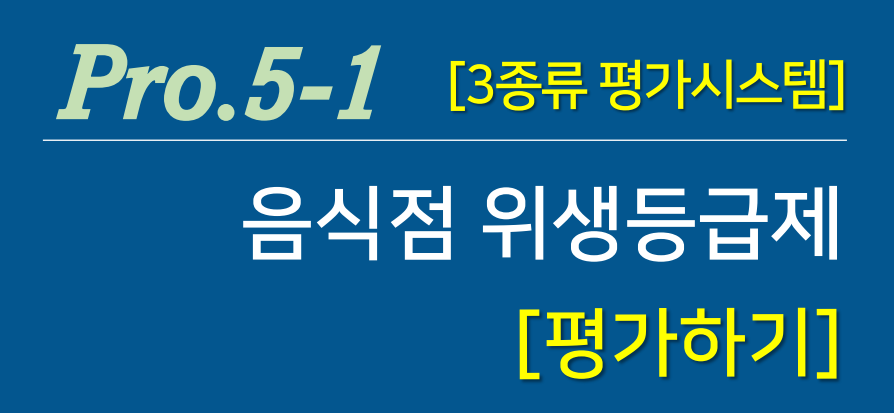

- 1. <음식점 위생등급제 관공서 평가> 선택
- 2. <기본분야> 평가하기
- 3. <기본분야> 평가 결과 확인
- 4. <일반분야> 평가하기
- 5. <일반분야> 평가 완료
- 6. <공통분야> 평가
- 7. 음식점 위생등급제 평가 <최종 결과>

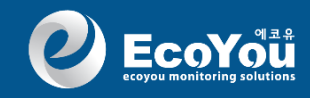

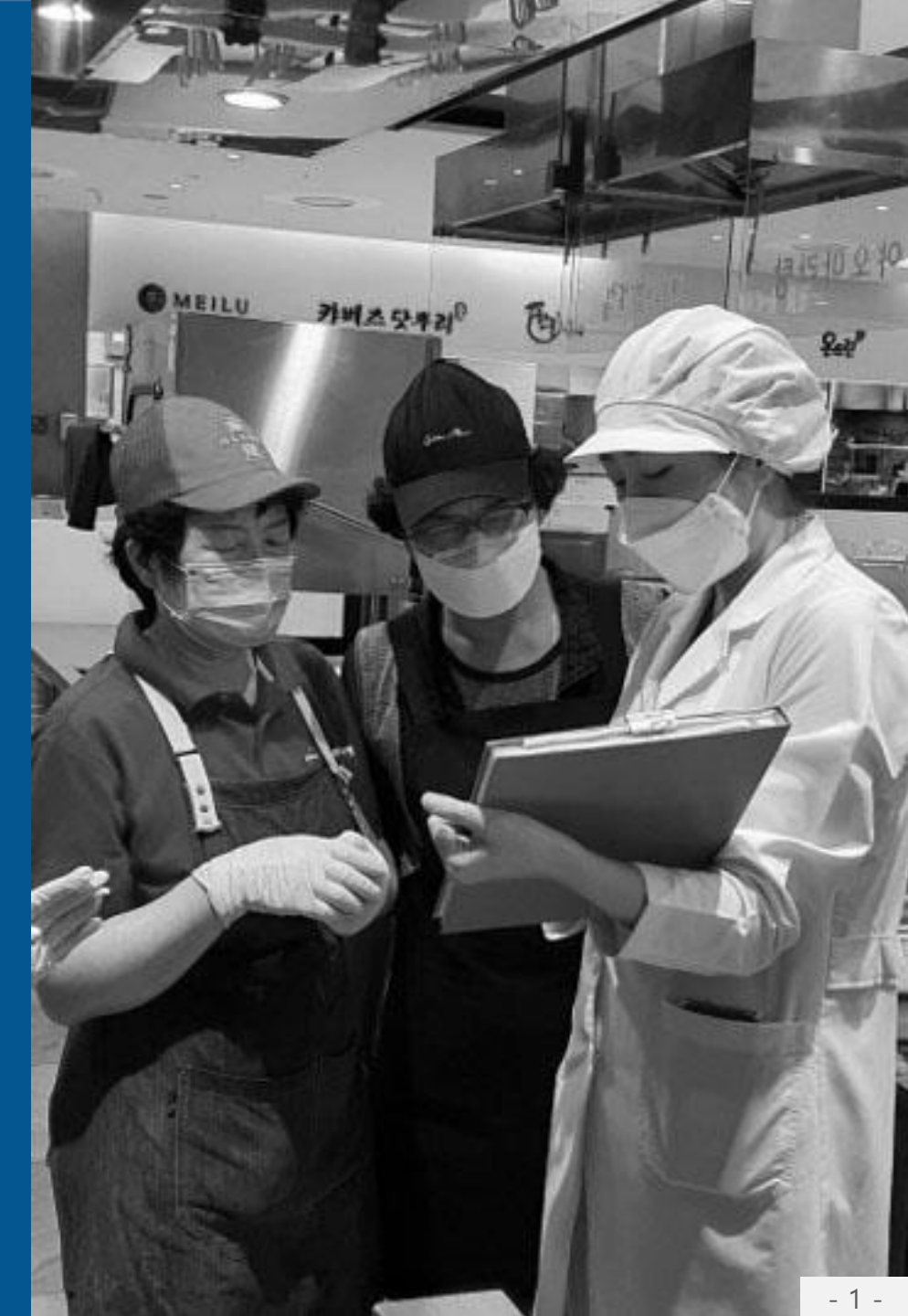

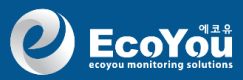

#### 1. 음식점 위생등급제 (평가) - 선택

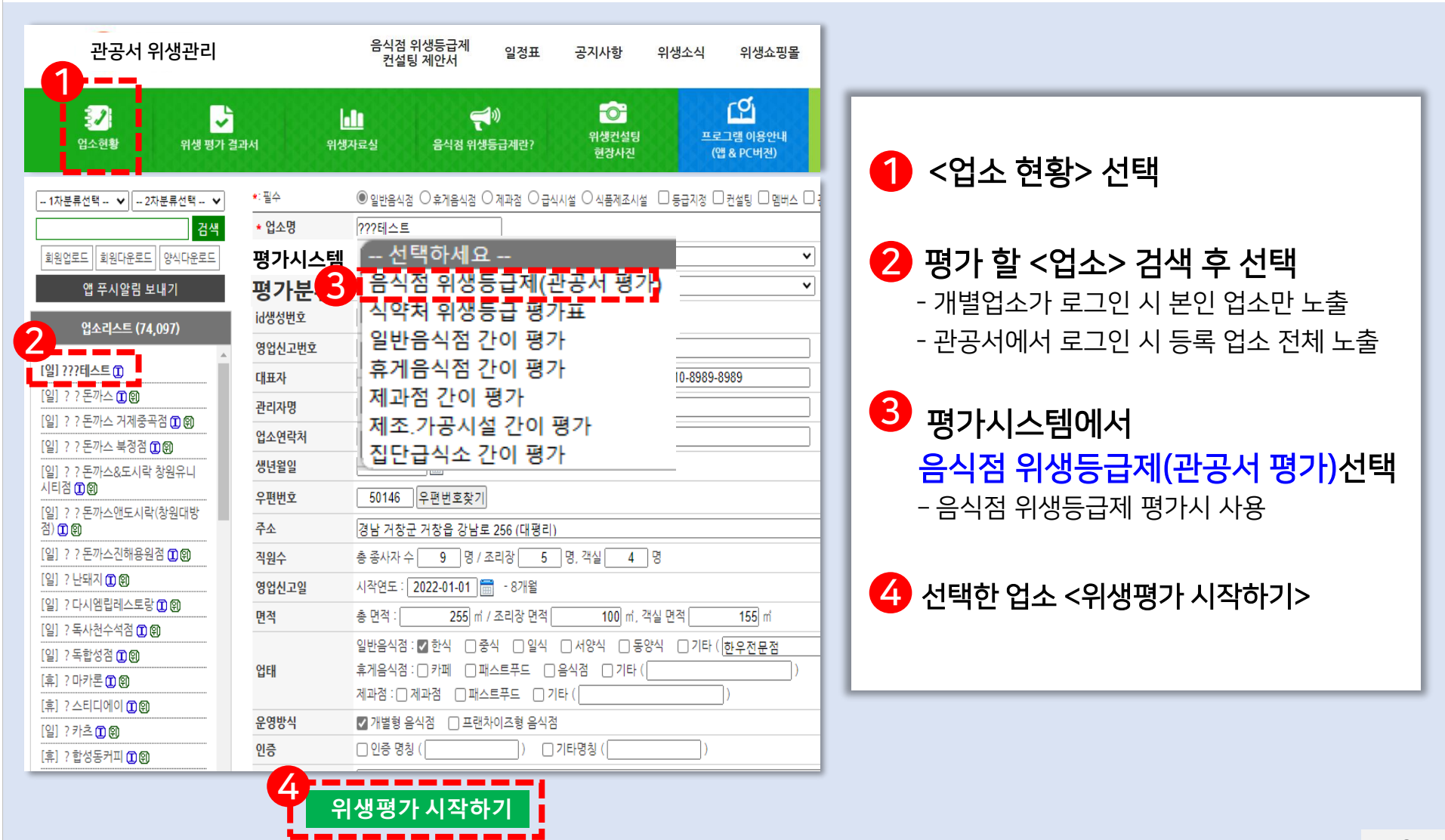

#### 2. <기본분야> 평가하기

| ecoYoù               | 위생등급 평가 모니터링<br>지본분야                                                                                                    |                                                                                                    |             |
|----------------------|----------------------------------------------------------------------------------------------------|----------------------------------------------------------------------------------------------------|-------------|
| 위생 평가 항목             | 해당사항 체크                                                                                                    | 등급 평가기준                                                                                                    | 항목 등급       |
| 1. 행정처분 여부           | <ul> <li>최근(신청일 기준) 3년간 식중독 발생 이력이 있음</li> <li>☑ 미흡사항 없고, 평가기준에 적합함</li> </ul>                                                                                                    | ▶식품안전나라에서 업소명 검색 후 행정<br>처분 결과 확인할 것<br>▶ www.foodsafetykorea.go.kr                                                                                                    | 적합 ✔<br>부적합 |
| 2. 음식물 재사용 금지        | <ul> <li>일부 음식물을 재사용하고 있음</li> <li>중식물 재사용 금지 안내 게시물 미부착</li> <li>미흡사항 없고, 평가기준에 적합함</li> </ul>                                                                                                    | <ul> <li> 진열 또는 손님에게 제공한 음식물은<br/>재사용 금지</li> <li> 준비물 - 게시물 부착 - "음식물 재사용<br/>금지 안내문"</li> <li> 〈위생자료실〉에서 게시물은 다운로드<br/>가능합니다.</li> </ul>                                                                                                    | 적합<br>부적합 ✔ |
| 2<br>3. 개인 위생관리 준수여부 | <ul> <li>종사자 건강검진 일자를 준수하지 않음</li> <li>종사자의 건강진단 기록을 목록화(명부)하여 관리하지 않음</li> <li>식품을 조리 또는 포장하는 조리종사자가 위생모 및 마<br/>스크를 착용하지 않음</li> <li>영업자(위생책임자)가 식품위생법에 따른 년1회 위생<br/>교육 미 이수</li> <li>미흡사항 없고, 평가기준에 적합함</li> </ul> | <ul> <li>조리종사자는 위생모와 마스크를 반드시 착용</li> <li>영업자 또는 위생책임자는 연1회 위생고육을 이수하고, 이수증을 보관할것</li> <li>종사자의 건강검진 일자 준수 및 목록 화한 명부 작성할 것</li> <li>준비물 - 서류</li> <li>1. "종사자 건강검진 명부" 작성</li> <li>종사자의 건강건단 내용 기록</li> <li>2. "건강진단결과서"</li> <li>정규직,일용직 모두 건강검진일자 준수</li> <li>3. 위생교육 이수증 또는 수료증(년1회)</li> </ul> | 적합<br>부적합 ✓ |
|                      |                                                                                                    | ▶ 모든 식재료는 식품 등의 표시사항이<br>있는 것을 사용 할 것                                                                                                    |             |
|                      | 3<br>기본 항목 결과 보                                                                                                    | 71                                                                                                    |             |

기본분야의 각 항목별
 "등급 평가기준" 참고하여

**ຍ** EcoYoືໍ່ມໍ

- 2 각 항목에서 미흡한 해당
   사항은 모두 체크
   체크 시 청색글자로 변경
- 3 항목 등급에서 자동으로 "적합" 또는 "부적합" 표시
- 4 기본분야 10개 항목을 모두 체크하고, 하단의 "기본항목 결과보기" 선택

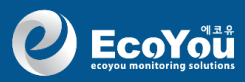

#### 3. <기본분야> 평가결과 및 <일반분야> 평가하기

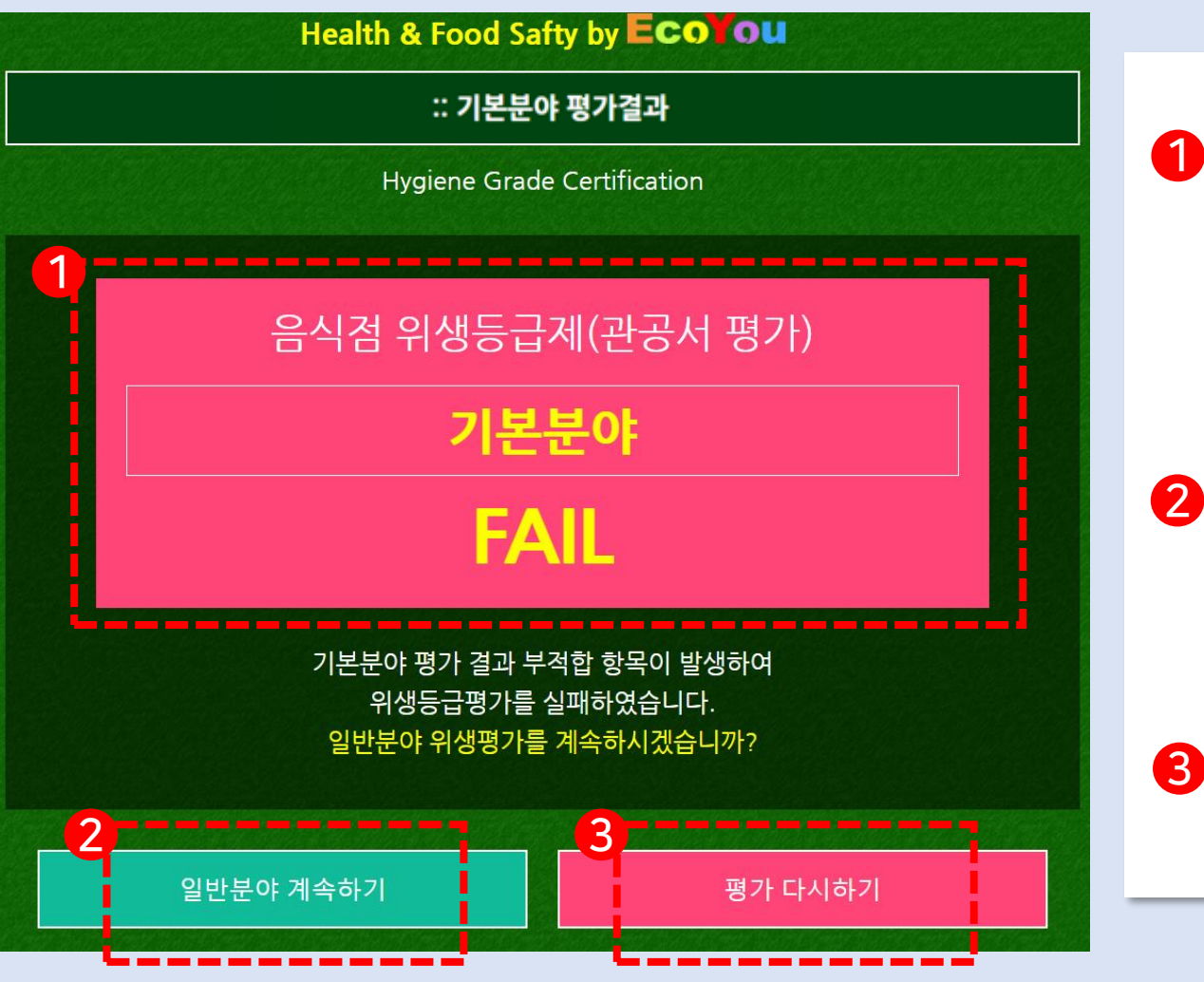

1 <기본 분야> 평가 결과

10개 항목 중 1개 항목이라도 "부적합"을 받을 경우 전체 <부적합>FALL 표시

2 <기본 분야>가 부적합으로 평가받아도, "일반분야 평가 하기"를 선택하여 <일반분야 평가 계속하기> 진행

3 <기본 분야> 평가를
처음부터 다시 시작하기

![](_page_4_Picture_1.jpeg)

### 3. <기본분야> 평가결과 및 <일반분야> 평가하기

![](_page_4_Figure_3.jpeg)

![](_page_5_Picture_1.jpeg)

#### 4. <일반분야> 평가하기

| <b>e</b> coYoù                | 객석 / 객실                                                                                                    | 위생등급 평가 모니터링<br>Ecoyou Hygiene Grade Monitoring                                                                                                    |  |
|-------------------------------|----------------------------------------------------------------------------------------------------|----------------------------------------------------------------------------------------------------|--|
| 위생 평가 항목                      | 미흡사항 체크                                                                                                    | 평가 기준 항목 등급                                                                                                    |  |
| 1. 천장, 벽, 바닥의 청결상태 (5점)       | <ul> <li>거미줄, 곰팡이 등이 있음 (-2)</li> <li>이물, 먼지, 죽은 곤충(조명기구 주변) 등이 묻어있고 불결합 (-2)</li> <li>천장에 빗물 새거나, 샌 흔적,응결수 등의 흔적이 있음 (-1)</li> <li>미흡사항 없고, 평가기준에 적합함 (5)</li> <li>해당사항 없음</li> </ul>                                        | ▶ 거미줄, 곰팡이 등이 없고 청결함<br>▶ 이물, 먼지 등이 묻어있지 않고 청결함 <mark>점수 [5]</mark><br>▶ 천강에는 빗물이 새거나, 샌 흔적, 응 비 <b>해당</b><br>결수 흔적이 없음                                  |  |
| 2. 환기시설 등 설치 및 관리상태<br>(5점)   | <ul> <li>환기시설(환풍구,환기구 등), 선풍기, 에어컨, 온풍기 등이 정상 작동 안됨 (-2)</li> <li>먼지,이물질, 찌꺼기 등의 청소가 되지않아 주변이 불 결함 (-2)</li> <li>미 사용 기기를 덮개 등을 씌우지 않고 보관함 (-1)</li> <li>미흡사항 없고, 평가기준에 적합함 (5)</li> <li>해당없음 -자연환기 등으로 환기시설이 필요없음</li> </ul> | ▶ 환기시설, 선풍기, 에어컨, 온풍기 등 2<br>고장부분은 수리할 것<br>▶ 환기시설에 먼지, 거미를, 이물질이 없<br>도록 주기적으로 청결하게 관리할 것<br>▶ 여름철 온풍기 또는 겨울철 선풍기 등<br>사용하지 않는 기기는 반드시 덮개를 덮<br>어 관리할 것 |  |
| 3. 창문, 창문들, 커튼 등 관리상태<br>(5점) | <ul> <li>창문, 창문틀, 커튼 등이 파손 및 훼손됨 (-3)</li> <li>창문, 창문틀, 커튼 등이 불결함 (-2)</li> <li>미흡사항 없고, 평가기준에 적합함 (5)</li> <li>해당사항 없음</li> </ul>                                                                                            | <ul> <li>▶방총망 파손 시 위해 해중유입이 있을</li> <li>수 있으므로 즉시 보수할 것</li> <li>▲주기적인 청소관리를 통해 창문, 창돌,</li> <li>커튼, 방총망 등의 먼지가 없도록 청결하</li> <li>게 청소 및 관리할 것</li> </ul> |  |
| 4. 걕석·객실과의 방충, 방서 유지          | <ul> <li>업소내(객석,객실 등)에 쥐, 바퀴벌레 등의 서식 흔적이 있음 (-2)</li> <li>방충.방서에 대한 관리를 하지않아 불결함 (-1)</li> </ul>                                                                                                    | <ul> <li>▶ 담당자를 지정하여 관련 방역소독을</li> <li>주기적으로 관리할 것</li> <li>■ 위탁소독시 준비물 - 서류</li> <li>1. 소독업체 계약서 2. 소독증명서</li> </ul>                                    |  |

일반분야의 각 항목별
 "평가기준"을 참고하여

- 2 각 항목에서 미흡한 해당
   사항은 모두 체크
   미흡사항은 청색글자로 변경
- 3 항목 등급에서 자동으로 "항목별 취득 점수" 표시
- 3 평가항목이 업소와 해당이 없는 항목은 "해당사항 없음" 체크
  - 비해당 체크시 총점수와 취득 점수에서 자동으로 제외

![](_page_6_Picture_1.jpeg)

#### 5. <일반분야> 평가 후 <공통분야> 평가하기

|                                   | <u> ゴゴ WB (4/</u>                                                                                                    |                                                                                                    |                              |
|-----------------------------------|----------------------------------------------------------------------------------------------------|----------------------------------------------------------------------------------------------------|------------------------------|
| 41. 덜어먹는 기구 구비 여부 (2점)            | <ul> <li>□ 열어먹는 기구를 제공하지 않음 (-2)</li> <li>☑ 미흡사항 없고, 평가기준에 적합함 (2)</li> <li>□ 해당사항 없음</li> </ul>                                                     | ▶음식을 덜어 먹을 수 있도록 개인 겹시<br>를 제공하고, 먼지가 직접 닿지 않도록 보<br>관용기 또는 깨끗한 린넨천 등을 덮어 관<br>리할 것                                        | <mark>점수 [ 2 ]</mark><br>비해당 |
| 42. 메뉴별 식품 알레르기 정보 게<br>시 여부 (2점) | <ul> <li>알레르기 유발물질에 대해 소비자가 볼 수 있도록 표기<br/>(게시)하지 않음 (-2)</li> <li>미흡사항 없고, 평가기준에 적합함 (2)</li> </ul>                                                 | ▶ "식품 등의 표시기준 " 에 따른 알레르<br>기 유발물질을 소비자들이 쉽게 알아 볼<br>수 있도록 모두 표기하고 게시할 것<br>■ 준비물 - 게시물 부착-위생자료실 참고<br>1. "알레르기 식품 표시 현황 " | 점수 [ 0 ]                     |
| 43. 배달함의 청결도 등 관리여부<br>(2점)       | <ul> <li>음식이 부적합한 포장상태, 배달함 덮개없음 등으로 외<br/>부에 노출되고, 배달함 내부가 불결함 (-2)</li> <li>□ 미흡사항 없고, 평가기준에 적합함 (2)</li> <li>☑ 비해당 - 배달을 하지 않거나 위탁할 경우</li> </ul> | ▶음식의 외부노출 방지(적합한 포장상<br>태, 배달함 덮개 등) 및 배달함 내외부를<br>청결하게 청소 및 소독하여 관리할 것                                                    | 점수 [ ]<br>비해당 ✔              |
| 44. 배달원의 복장상태 및 안전모<br>착용여부 (1점)  | <ul> <li>배달시 안전모를 착용하지 않고, 안전모, 장갑 등이 불<br/>결함 (-1)</li> <li>미흡사항 없고, 평가기준에 적합함 (1)</li> <li>비해당 - 배달을 하지 않거나 위탁할 경우</li> </ul>                      | ▶ 자체 배달 종사자가 있을 경우 해당<br>▶ 배달시 안전모를 착용하고, 안전모와<br>장갑 등은 청결할 것                                                              | 점수 [ ]<br>비해당 ✔              |
| › 위생등급 평가 모니터링                    | 2<br>공통분야 시작                                                                                                    |                                                                                                    | ecoyou,ne                    |

 일반분야 44개 항목을 모두 체크 완료한 후

2 <공통분야 시작> 선택

<TIP> 일반분야에서 평가가 누락 된 항목이 있을 경우에는.. - 평가가 완료될 수 있도록 누락된 항목으로 자동 이동

- 누락될 경우 취득점수 손실됨

![](_page_7_Picture_0.jpeg)

#### 6. <공통분야> 평가 후 <평가 결과> 확인

![](_page_7_Figure_3.jpeg)

![](_page_8_Figure_1.jpeg)

![](_page_8_Figure_2.jpeg)

<위생등급제> 평가 결과
일반분야 평가점수와
공통분야 평가점수를 합하여
<총평가 점수> 및 <예상 등급>
자동생성
80점 이하 일 경우 = 보류
80점~84점 = 좋음
85점~89점 = 우수
90점~100점 = 매우우수
2
<위생 평가 결과서> 확인

![](_page_8_Picture_4.jpeg)

EcoYout